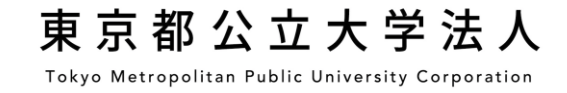

## ■はじめに

#### introduction

本マニュアルに従って、お手続きを行ってください。手続きはWEB上での作業のみで、金融機関窓口での お手続きは必要ありません。新規登録だけでなく口座の変更もここで可能です。変更の場合は、最後に登 録した口座が優先されます。

Please follow the procedures in this manual. Procedures can be completed online, and there is no need to go to the financial institution. You can change your account here as well as register a new account. If you make any change in your account information, the last registered account will take precedence.

# ■用意するもの

## what you prepare

- ・本学学生の学修番号
- ・登録する金融機関口座情報(預金通帳等)及びキャッシュカードの暗証番号

※暗証番号は金融機関による本人確認のために必要です。暗証番号が本学に通知されることはありません。 ※金融機関によって登録の際に必要な情報が異なります。

Student ID number

• Financial institution account information to be registered (deposit passbook, etc.) and cash card PIN number

\* Cash card PIN is required for identity verification by financial institutions. Please be assured that PIN will not be shared with the university.

\* The specific information required for registration may vary depending on the financial institution you register with.

### ■口座登録の流れ Registration Procedure

3

4

5

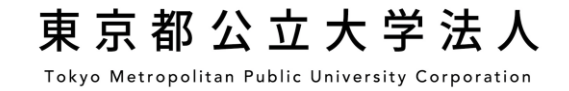

- ・個人情報取扱についての同意
- Consent to handling of personal information
  - ・学生及び口座名義人の登録、確認
- Register and confirm student information and bank account holder's name
  - ・引落口座の金融機関選択
  - Select financial institution for withdrawal account
  - •「各金融機関サイト」での口座振替手続き
  - Account information registration on each financial institution site
    - •登録完了
  - Complete the registration

#### ■個人情報取扱についての同意 Consent to handling of personal information.

 ①個人情報の取扱いについてご確認ください。 Please check the handling of personal information.

# 東京都公立大学法人

Tokyo Metropolitan Public University Corporation

ネットロ座振替受付サービス 申込ページ

#### 【個人情報の取り扱いについて】 (About the handling of personal information)

本サイトにより取得した個人情報は、ビリングシステム株式会社への提供及び本法人における授業料・寮費関連・学生負担金の口座振替業務のみに利用します。

(Personal information obtained through this site will be provided to Billing System Co., Ltd. and used only for the purpose of transferring tuition fees, dormitory fees, and student fees.)

 本法人は授業料口座振替業務の一部を業者に委託する場合がありますが、この場合、本法 人及び当該業務の委託を受けた業者は、上記利用目的の達成に必要な範囲を超えて個人情報 を利用することはありません。

(We may outsource part of the tuition fee account transfer operations , but in this case, we will not use personal information beyond the scope of above purpose of use

同意しない

同意する

②「同意する」をクリックすると、次へ進みます。 Click "agree" to proceed to the next step.

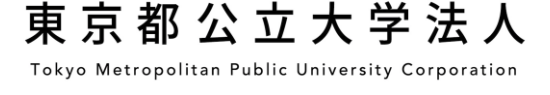

| ■学生及び口座名義人の登録、確認<br>Register and confirm student information<br>and bank account holder's name. | <b>東京都公立大学法人</b><br>Tokyo Metropolitan Public University Corporation<br>ネットロ座振替受付サービス<br>申込ページ                                           | 東京都公立大学法人<br>Tokyo Metropolitan Public University Corporation                                                                                                    |  |  |  |
|-------------------------------------------------------------------------------------------------|----------------------------------------------------------------------------------------------------|----------------------------------------------------------------------------------------------------|--|--|--|
|                                                                                                 | お通帳とキャッシュカードをお手元にご用意の上、<br>必要事項を入力し、「確認画面に進む」をクリックしてください。                                                                                |                                                                                                    |  |  |  |
| ①学修番号 8 桁を半角で入力してください。<br>Enter your 8-digits Student ID number in<br>half size.                | <ul> <li>20須 字修番号 Studint ID number</li> <li>12345678</li> <li>数字8桁 例) 12345678</li> <li>必須 学生氏名 (カナ) Student name (katakana)</li> </ul> |                                                                                                    |  |  |  |
| ②学生の氏名(カナ)を全角入力してください。<br>Enter Student name (full-sized katakana).                             | トウキョウタロウ<br>例 ヤマダハナコ<br>必須 口座名義人氏名(カナ) Account holder's name (katakana)<br>シュトハナコ                                                        | <ul> <li>⑤内容に不備があった場合本法人から連絡する場合がございますので、連絡の取れる電話番号を入力してください。</li> <li>Please enter a phone number which we can contact you, as we may contact you if there is any inquiry with your appount registration</li> </ul> |  |  |  |
| ③引落口座の口座名義人氏名(カナ)を全角入<br>力してください。<br>Enter account holder's name (full-sized<br>katakana).      | <ul> <li>砂 ヤマダタロウ</li> <li>必須 口座名義人生年月日 Account holder's birthday</li> <li>19990101</li> </ul>                                           | is any inquiry with your account registration.                                                                                                    |  |  |  |
| <ul> <li>④引落口座の口座名義人生年月日を半角で入力してください。</li> <li>Enter account holder's birthday.</li> </ul>      | <u>必須</u> ご連絡先(電話番号) Contact(Phone number)<br>0426771111<br>例 01234567890                                                                | ⑥不備がなければ次へ。<br>Click to "confirm"                                                                                                    |  |  |  |
|                                                                                                 | 確認画面に進む                                                                                                    |                                                                                                    |  |  |  |

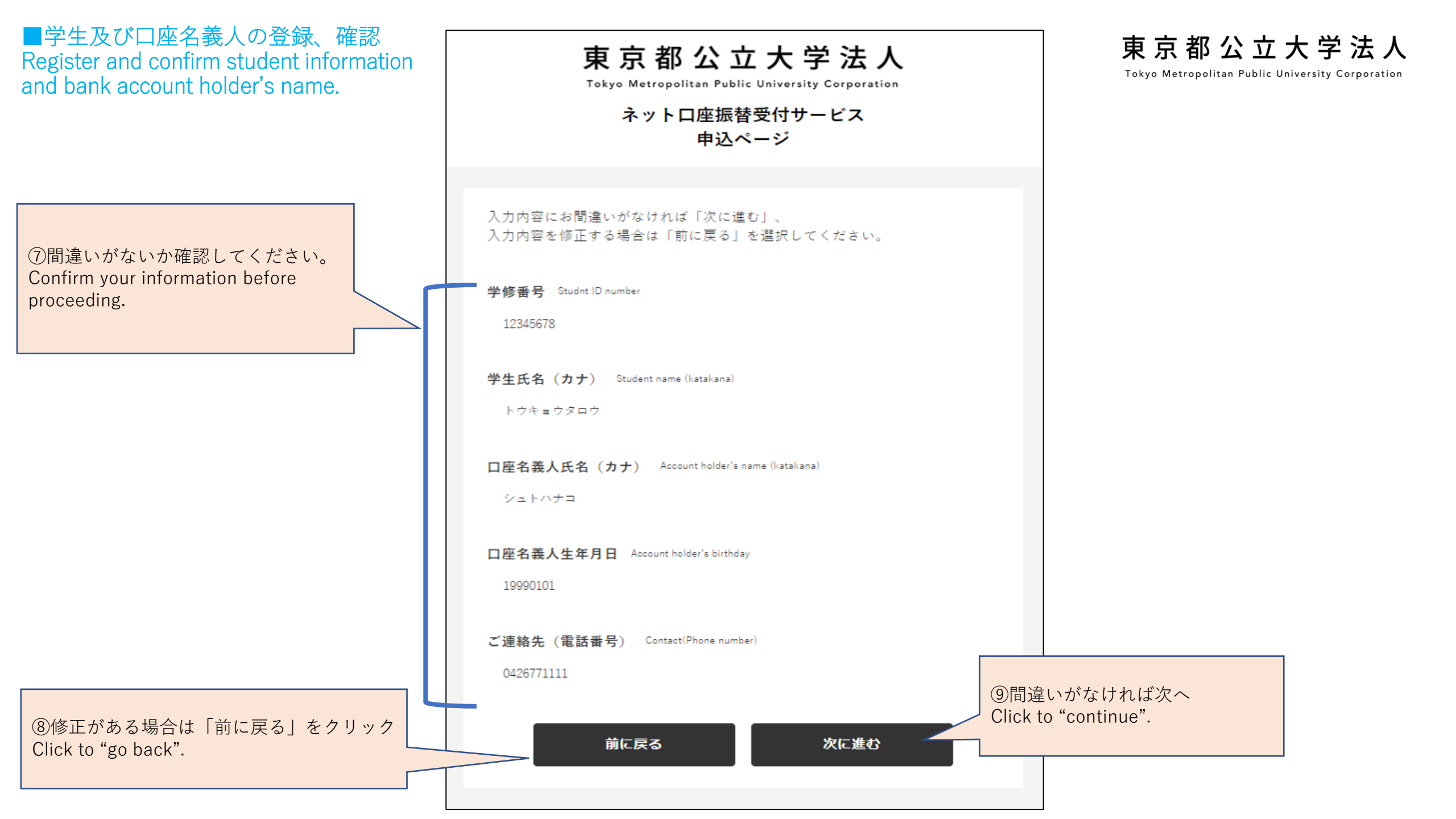

#### ■引落口座の金融機関選択 Select financial institution for withdrawal account.

ビリングシステム株式会社

⑩登録する金融機関を選択し てください。 Please select the financial institution you register.

※ゆうちょ銀行はここ

|   |               |           |          |        |     | The contents |          |     |              |
|---|---------------|-----------|----------|--------|-----|--------------|----------|-----|--------------|
|   | ネットロ座振替受付サービス |           |          |        |     |              |          | ビリン | グシステム        |
|   | ●金融機関選択       | 口座情報入力    | 口座情報確認   | 金融機関へ  |     |              |          |     |              |
| 7 | ● ご利用になる      | 金融機関を選択し  | ってください。  |        |     |              |          |     |              |
|   | みずほ銀行         |           |          |        |     |              |          |     | 金融           |
|   | 三菱UFJ銀行       |           |          |        |     |              |          |     |              |
|   | 三井住友銀行        |           |          |        |     |              |          |     | お引落口         |
|   | りそな銀行         |           |          |        |     |              |          |     |              |
|   | 埼玉りそな銀行       |           |          |        |     |              |          |     | 金融機          |
|   | PayPay銀行      |           |          |        |     |              |          |     |              |
|   | セブン銀行         |           |          |        |     |              |          |     | 亡巫口          |
|   | ソニー銀行         |           |          |        |     |              | ,        | /   | <b>占</b> 街 5 |
|   | 楽天銀行          |           |          |        |     |              | ı /      |     |              |
|   | 住信SBIネット銀     | 行         |          |        |     |              |          |     | 預金種          |
|   | イオン銀行         |           |          |        |     |              | <b>V</b> |     |              |
|   | GM0あおぞらネッ     | 卜銀行       |          |        |     |              |          |     | 口座番          |
|   | 新生銀行          |           |          |        |     |              |          |     |              |
|   | あおぞら銀行        |           |          |        |     |              |          |     | 口应名          |
|   | ● 上記以外の金      | :融機関は金融機関 | 間の種類を選択し | てください。 |     |              |          |     | -, u         |
|   | 都市銀行          |           |          |        |     |              |          |     |              |
|   | 地方銀行          |           |          |        |     |              |          |     | 戻る           |
|   | 信用金庫          |           |          |        |     |              |          |     |              |
|   | 信用組合          |           |          |        | _   |              |          |     |              |
|   | 労働金庫          |           |          |        | ×   | くご希          | 望の       | 金融橋 | 畿関が          |
| > | ゆうちょ銀行        |           |          |        | 7 ^ | 会計           | 管理       | 課資金 | ▲管理          |
|   | その他           |           |          |        |     |              |          |     |              |

#### ※こちらは三菱UFJの場合です。金融機関により内容が異なります。

The following is an example from MUFJ Bank Ltd.

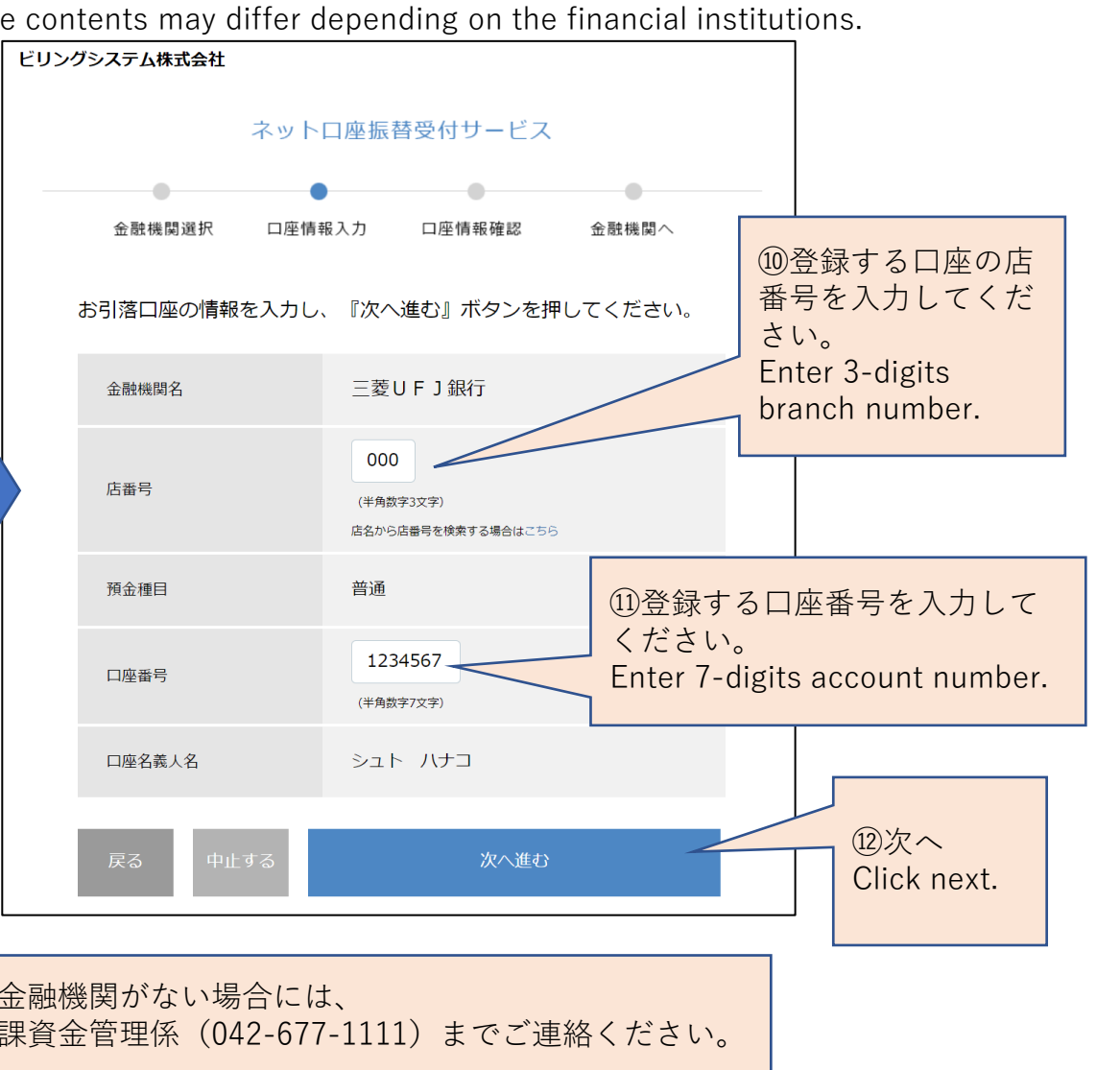

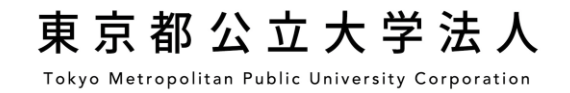

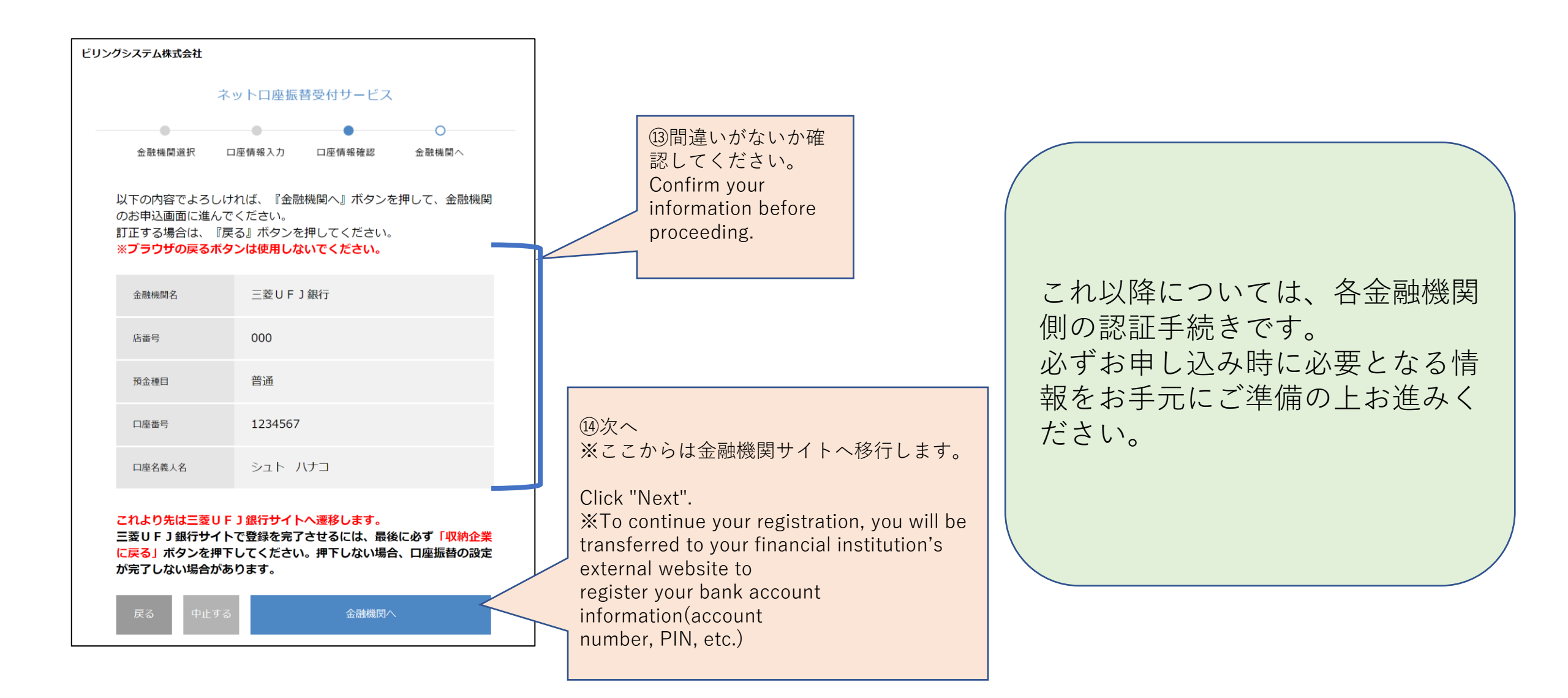

#### ■「各金融機関サイト」での口座振替手続き Account information registration on each financial institution site.

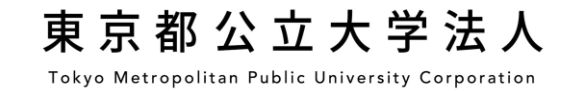

※こちらは金融機関サイトイメージです。金融機関により内容が異なります。 The following is an image. The contents differ depending on the financial institution.

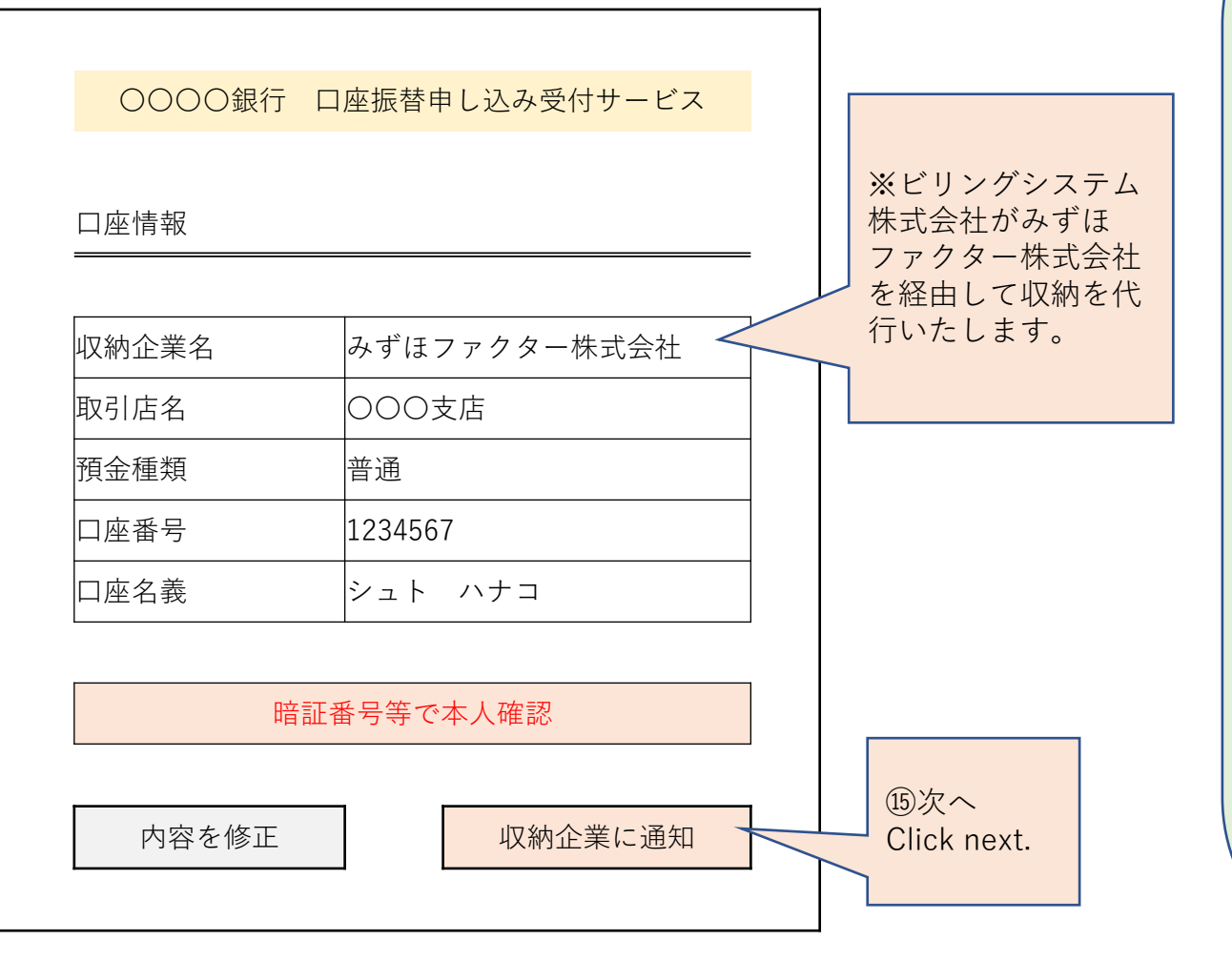

金融機関サイトで入力される暗証番号等の情報は本法人に は一切提供されません。 各金融機関サイトの内容に関するお問い合わせは各金融機 関へお願いいたします。 Information such as the PIN code entered at each financial institution site is not shared with the university. If you have any questions regarding the financial institution's website, please contact the financial Institution directly.

#### 【注意】

金融機関サイトでの登録完了後、金融機関サイトに「収納 企業に通知」等のボタンがあります。

「収納企業に通知」等のボタンを必ずクリックし、登録を 終了してください。

#### [Attention]

After registering on the financial institution's website, return to this website(K-front system)by clicking "notify the receiving company".

The registration will be completed by clicking this button.

#### ■登録完了 Complete the registration.

東京都公立大学法人 Tokyo Metropolitan Public University Corporation

下記画面が表示された場合はお手数ですが最初からお

When this page appears, please restart the

手続きをお願いいたします。

下記画面の表示をもって登録完了となります。 When this page appears, registration is successfully completed.

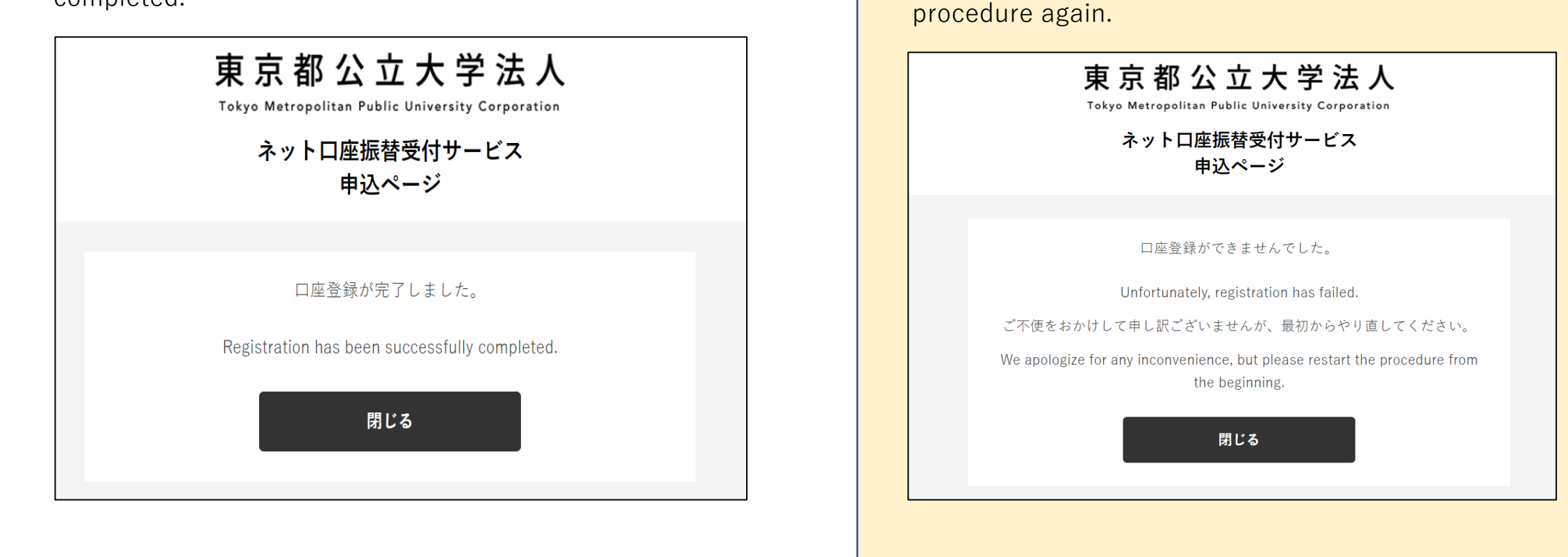

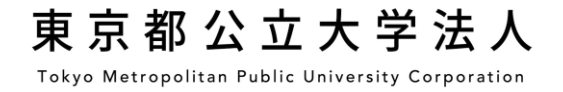

# <u>授業料等振替口座WEB登録ページ</u> Bank Account Registration site for Tuition Fee Transfer

## $\blacksquare QR \sqsupset - \downarrow$

下記のQRコードもしくはURLから登録サイトに遷移してください。 Please move to the registration site from the QR code or URL below.

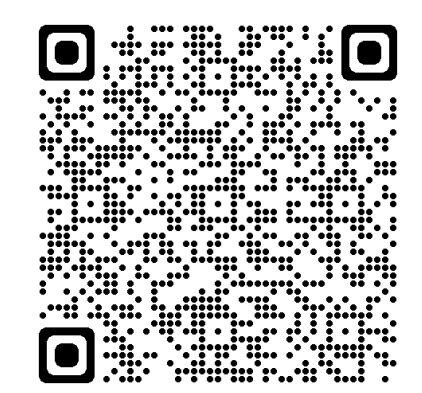

https://service4.billingjapan.co.jp/AccTranE/reception-req?CODE=UhRwh-MZHbVgfmpxc7AfTC8fuAKlh5pUTOWNYhN1qY